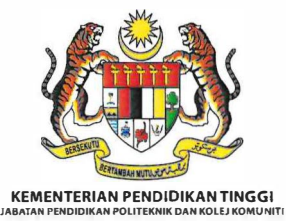

Politeknik Sultan Abdul Halim Mu'adzam Shah Kementerian Pendidikan Tinggi Bandar Darulaman 06000 JITRA KEDAH, MALAYSIA

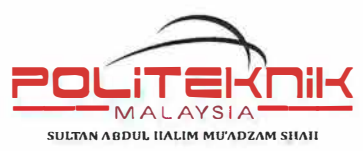

| Telefon | 04-9146100                      |
|---------|---------------------------------|
| Faks    | : 04-9174232                    |
| Web     | : http://www.polimas.edu.my     |
|         | : Politeknik Sultan Abdul Halim |
| T       | Mu'adzam Shah Official          |

Rujukan Kami: POLIMAS/JHEP/700-0/8/18(29) Tarikh : 25 Jun 2025

KEPADA:

SEMUA PELAJAR SEMESTER 2, SEMUA PELAJAR SEMESTER 3, SEMUA PELAJAR SEMESTER 4, SEMUA PELAJAR SEMESTER 5 DAN PELAJAR TANGGUH SESI II : 2024/2025

Saudara/saudari,

#### LAPOR DIRI PELAJAR SENIOR POLITEKNIK SULTAN ABDUL HALIM MU'ADZAM SHAH SESI I : 2025/2026

Merujuk kepada perkara di atas, Politeknik Sultan Abdul Halim Mu'adzam Shah akan memulakan pengajian **Sesi I : 2025/2026** mengikut garis panduan yang telah ditetapkan oleh Jabatan Pendidikan Politeknik dan Kolej Komuniti.

2. Sukacita dimaklumkan tarikh lapor diri pelajar senior Sesi I: 2025/2026 adalah seperti berikut:

Tempoh Bayaran Yuran Tarikh Mula Daftar Kursus Dalam Talian Tarikh Lapor Diri/Sesi Bersama PA Tarikh Mula Pengkuliahan Pautan Pendaftaran : 01 Julai 2025 – 29 Julai 2025 : 03 Julai 2025 – 02 Ogos 2025 : 30 Julai 2025 : 03 Ogos 2025 : <u>http://spmp.polimas.edu.my/</u>

3. Pelajar yang mendapat keputusan peperiksaan Sesi II: 2024/2025 berstatus Kedudukan Baik (KB) dan Kedudukan Sederhana (KS) sahaja dibenarkan mendaftar pengajian. Pelajar perlu menyimpan slip pembayaran yuran pengajian dan slip bayaran insurans sebagai rujukan dan bukti pembayaran pada masa akan datang. Bagi pelajar yang mempunyai kes *"carry module"* sila rujuk Penasihat Akademik (PA) untuk proses penyusunan jadual waktu pengajian pada 30 Julai 2025.

4. Pelajar dinasihatkan untuk merujuk Jadual 1 untuk jumlah yuran dan kaedah pembayaran yang telah ditetapkan sebelum menjelaskan pembayaran :-

| Bil | Jenis                                                                                    | Jumlah<br>bayaran | Bayaran kepada:                                                      | Kaedah bayaran yang<br>dibenarkan: |
|-----|------------------------------------------------------------------------------------------|-------------------|----------------------------------------------------------------------|------------------------------------|
| 1.  | YURAN<br>PENGAJIAN<br>*Semua pelajar<br>KECUALI Pelajar<br>berstatus Latihan<br>Industri | RM200.00          | PAY<br>PAY<br>Ref-1: No. Kad Pongenalan<br>Ref-2: No. Telefon Bimbit | RUJUK LAMPIRAN 1                   |

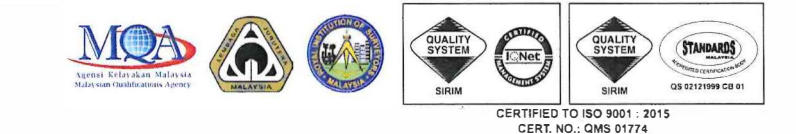

| 2. | INSURAN<br>TAKAFUL<br>BERKELOMPOK<br>*Pelajar<br>SEMESTER 3, 5, 7<br>dan 9 sahaja.                         | RM 35.00 | jomPAY<br>Biller Code : 165720<br>Biller Name :<br>POLIMAS – INSURANS<br>PELAJAR<br>Ref-1 : No Kad Pengenalan<br>Pelajar (tanpa -)<br>Ref-2 : Nama Pelajar | Bayaran jomPay sahaja<br>No. Rujukan : Kad<br>Pengenalan Pelajar<br>(tanpa -)<br>Bukti Bayaran perlu<br>dimuat di :<br><u>https://forms.gle/yPnn</u><br><u>RjCaEHezRDAq8</u>                                            |
|----|----------------------------------------------------------------------------------------------------|----------|----------------------------------------------------------------------------------------------------|----------------------------------------------------------------------------------------------------|
| 3. | Yuran MAJLIS<br>SUKAN<br>POLITEKNIK<br>MALAYSIA<br>(MSP)<br>*Pelajar<br>SEMESTER 2, 3, 4,<br>dan 5 sahaja. | RM 15.00 | Bank Islam Malaysia<br>04033010039499<br>Majlis Sukan Politeknik<br>Malaysia                                                                               | Pindahan Wang sahaja<br>(EFT - Electronic Fund<br>Transfer)<br>No. Rujukan : Kad<br>Pengenalan Pelajar<br>(tanpa -)<br>Lengkapkan borang<br>keahlian pelajar<br>(Lampiran 4) dan hantar<br>kepada PA masing-<br>masing. |

#### Jadual 1

5. Pelajar disarankan untuk merujuk **Lampiran 2 Jadual Waktu Pembayaran** bagi memudahkan proses lapor diri pelajar senior dilaksanakan melalui pautan <u>http://spmp.polimas.edu.my/</u> setelah pembayaran dijelaskan. Sila rujuk **Lampiran 3 Tatacara Lapor Diri Dalam Talian** yang disediakan.

6. Sekiranya, pelajar gagal melapor diri dalam tempoh yang telah ditetapkan, pelajar tidak layak untuk mendaftar kursus bagi sesi ini dan akan digugurkan taraf sebagai pelajar institusi sekiranya GAGAL melapor diri / memohon penangguhan pengajian / memohon berhenti pengajian dalam tempoh 8 minggu selepas tarikh pendaftaran pelajar.

7. Kerjasama daripada pelajar senior untuk menyelesaikan proses lapor diri ini mengikut prosedur yang telah ditetapkan amatlah diharapkan.

Sekian, terima kasih.

#### "MALAYSIA MADANI"

#### **"BERKHIDMAT UNTUK NEGARA"**

Saya yang menjalankan amanah,

**(HAJI ROSLI BIN IDRIS)** Pengarah Politeknik Sultan Abdul Halim Mu'adzam Shah

s.k

- 1. Pengarah
- 2. Timbalan Pengarah Sokongan Akademik
- 3. Ketua Jabatan JKA / JKM / JKE / JP / JTMK
- 4. Ketua-Ketua Program
- 5. Ketua Unit Latihan Industri
- 6. Ketua Unit Kebajikan dan Displin
- 7. Ketua Unit Sistem dan Teknologi Maklumat
- 8. Pegawai Hal Ehwal Pelajar Jabatan
- 9. Pegawai Peperiksaan
- 10. Penasihat Akademik
- 11. Pengurus Asrama

LAMPIRAN 1

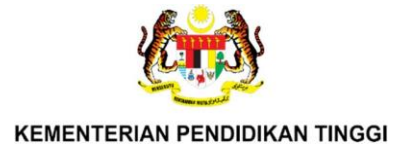

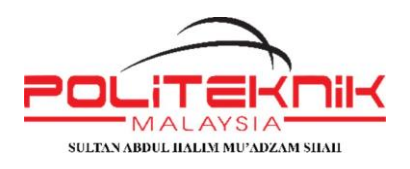

# TATACARA PEMBAYARAN YURAN PENGAJIAN MELALUI *JOMPAY* BAGI PELAJAR

# POLITEKNIK SULTAN ABDUL HALIM MU'ADZAM SHAH

Pelajar / Waris diwajibkan menjelaskan yuran melalui JOMPAY yang ditawarkan oleh semua bank di bawah. **Proses atau langkah pembayaran adalah hampir sama di semua bank yang menawarkan kaedah pembayaran JOMPAY.** 

1. Kenalpasti

Biller Code: 666750 Biller Name: POLIMAS Ref-1 : No Kad Pengenalan Pelajar <mark>(tanpa -)</mark> Ref-2 : No Telefon Pelajar <mark>(tanpa -)</mark>

- 2. Bayaran
  - i. Daftar masuk ke Bank pilihan anda secara atas talian.

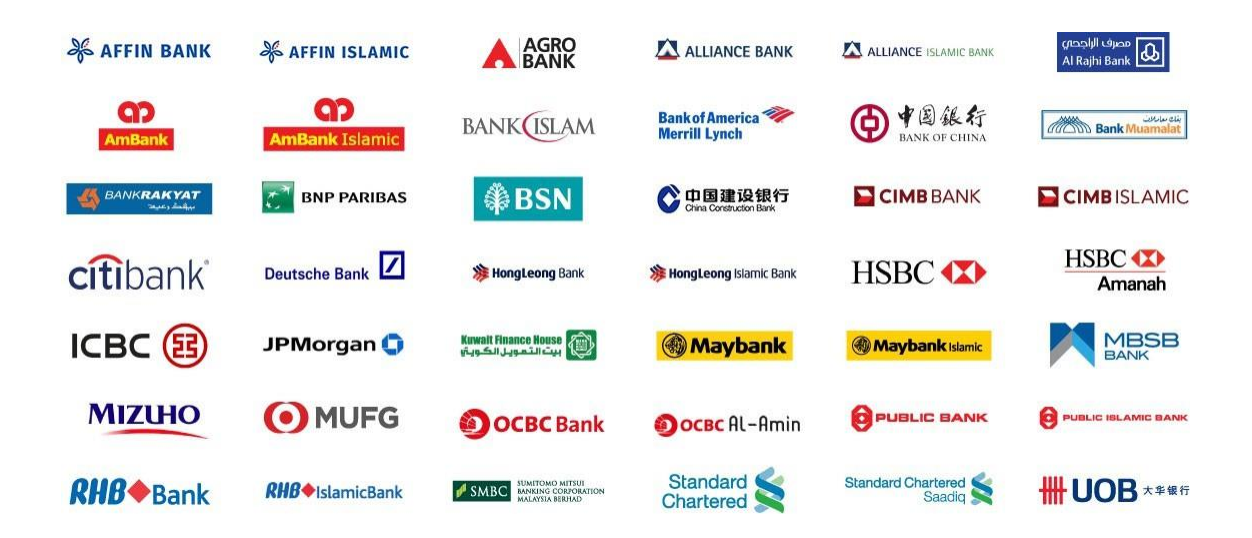

ii. Seterusnya cari pilihan bayaran secara JomPay yang kebiasaannya terletak di bahagian Pembiayaan Bil (*Bill Payment/Pay Bills*).

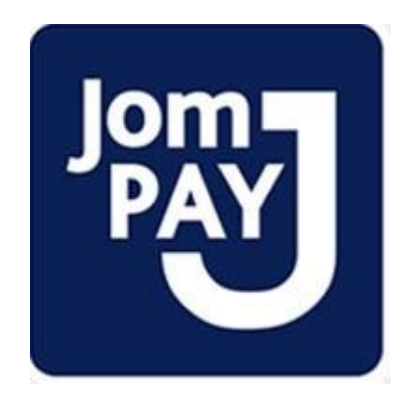

| My Accounts | Transfer | Top Up | Mobile | Pay Bills       |
|-------------|----------|--------|--------|-----------------|
|             |          |        |        | Open Payment    |
|             |          |        |        | Favourite Payme |

iii. Isi maklumat yang berkaitan didalam ruangan yang disediakan.

| BILL PAYMENT          |                    |
|-----------------------|--------------------|
| From : Select Account | ) Pilih akaun anda |
| Amount (RM) * :       | ]                  |
| Ref-1*:<br>Ref-2 :    | ]<br>]             |

- iv. Pastikan anda mengisi ruang kosong seperti di bawah:
  - i. Biller Code : 666750
  - ii. Amount (RM) : 200.00
  - iii. Ref-1 : No Kad Pengenalan Pelajar (tanpa -)
  - iv. Ref-2 : No Tel (tanpa -)

| Jen Bill                                                                 | L PAYMENT      |
|--------------------------------------------------------------------------|----------------|
| From :<br>Biller Code * :<br>Amount (RM) * :<br>Ref - 1 * :<br>Ref - 2 : | Select Account |

v. Setelah anda mengisi maklumat tersebut, sila pastikan **AMOUNT** dan **NO TAC** yang dimasukkan adalah betul. Kemudian Klik butang **SUBMIT.** 

| Jom BILL PAYN                         | IENT                                                       |
|---------------------------------------|------------------------------------------------------------|
| Biller Code * :<br>Amount (RM) * :    | 666750<br>200.00                                           |
| Ref - 1 * :<br>Ref - 2 :              |                                                            |
| TAC * :                               | ***** Please enter the necessary information               |
| Pastikan anda telah klik di kotak ini | I certify I have read & agree to the<br>Terms & Conditions |
| Klik di si                            | ini jika setuju 🔿 SUBMIT 🗍 CANCEL                          |

- 3. Pengesahan
- i. Transaksi yang berjaya akan disertakan dengan nombor rujukan JomPay bagi rujukan pelajar.

| Jom BILL PAYN                                                                                                    | IENT                                                                                                    |
|----------------------------------------------------------------------------------------------------|----------------------------------------------------------------------------------------------------|
| Status :<br>Biller Code :<br>Amount (RM) :<br>Ref - 1 :<br>Ref - 2 :<br>JomPAY Reference No. :<br>Bank Reference No. :<br>Date & Time :<br>Effective Date : | Successful<br>666750<br>200.00<br>No Kad Pengenalan Pelajar<br>(tanpa -) No Telefon Pelajar<br>(tanpa -)<br>56892VTF<br>51478265412<br>Today |
|                                                                                                    | OK PRINT                                                                                                    |

ii. Resit bukti pembayaran hendaklah disimpan oleh pelajar dan salinan perlu dihantar ke institusi.

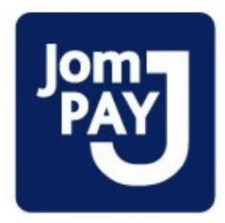

# Biller Code: 666750 Ref-1: No. Kad Pengenalan Ref-2: No. Telefon Bimbit

# BAYARAN MELALUI DALAM TALIAN BANK ISLAM

| MASA BAYARAN                                    | LAPOR DIRI DALAM TALIAN                    |
|-------------------------------------------------|--------------------------------------------|
| Bayaran yang dilakukan pada hari bekerja / hari | Pendaftaran atas talian boleh dilaksanakan |
| cuti                                            | keesokan harinya selepas jam 10 pagi       |

# BAYARAN MELALUI DALAM TALIAN SELAIN BANK ISLAM

| MASA BAYARAN                                     | LAPOR DIRI DALAM TALIAN                    |
|--------------------------------------------------|--------------------------------------------|
| Bayaran yang dilakukan pada hari bekerja         | Pendaftaran atas talian boleh dilaksanakan |
| sebelum jam 4.00 petang                          | keesokan harinya selepas jam 10 pagi       |
| Bayaran yang dilakukan pada hari bekerja selepas | Pendaftaran atas talian boleh dilaksanakan |
| jam 4.00 petang                                  | selepas 48 jam dari tarikh bayaran         |
| Bayaran yang dilakukan pada hari bercuti /       | Pendaftaran atas talian boleh dilaksanakan |
| (JUMAAT, SABTU & AHAD)                           | selepas 48 - 72 jam dari tarikh bayaran    |

• Sehubungan dengan itu, pihak JHEPP@POLIMAS menggalakkan pelajar menjelaskan bayaran yuran pengajian melalui perkhidmatan atas talian Bank Islam bagi memudahkan urusan pendaftaran dapat dilakukan **selepas 24 jam bayaran dijelaskan.** 

## Langkah 1: Layari Alamat Web :<u>http://spmp.polimas.edu.mv</u> dan pilih Log In

| Selamat Datang :        |                            |                              | -Seterusnya klik        | Login |
|-------------------------|----------------------------|------------------------------|-------------------------|-------|
| No.KP                   | :                          | K                            |                         |       |
| Katalaluan / No. Pend   |                            | Log                          | in Pengguna             |       |
|                         |                            |                              |                         |       |
| Makluman: Pelajar adala | h diminta untuk menegunaka | an No. KP dan No. Pendaftara | n untuk login ke portal |       |

## Langkah 2:

Pilih MENU PELAJAR, sila pastikan nama anda dipaparkan. Kemudian KLIK PELAJAR –LAPOR DIRI SENIOR

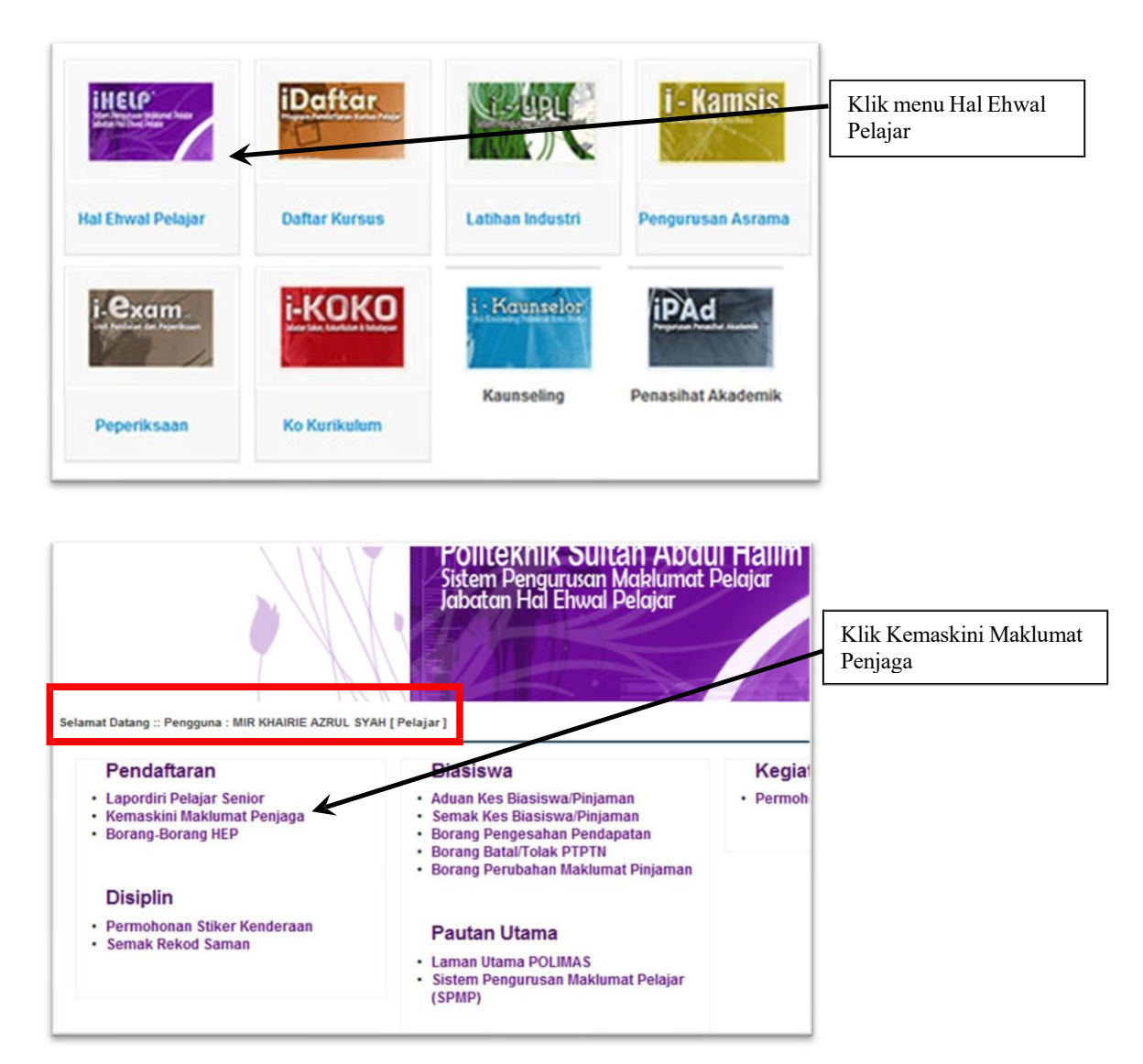

Langkah 3:

Isikan maklumat ini dengan lengkap.

- i) Sila isikan maklumat ibubapa atau penjaga dengan lengkap.
- ii) Isikan maklumat tempat tinggal sementara atau rumah sewa anda
- iii) Isikan no. telefon. Sekiranya tiada no.tel rumah masukkan no.telefon waris

### Kemudian KLIK SIMPAN.

| maklumat pada |
|---------------|
| ediakan       |
| imnan         |
| Impan         |
|               |
|               |
|               |
|               |
|               |

## <u>Langkah 4:</u> Kembali ke Utama iHELP. Klik menu Lapordiri Pelajar Senior

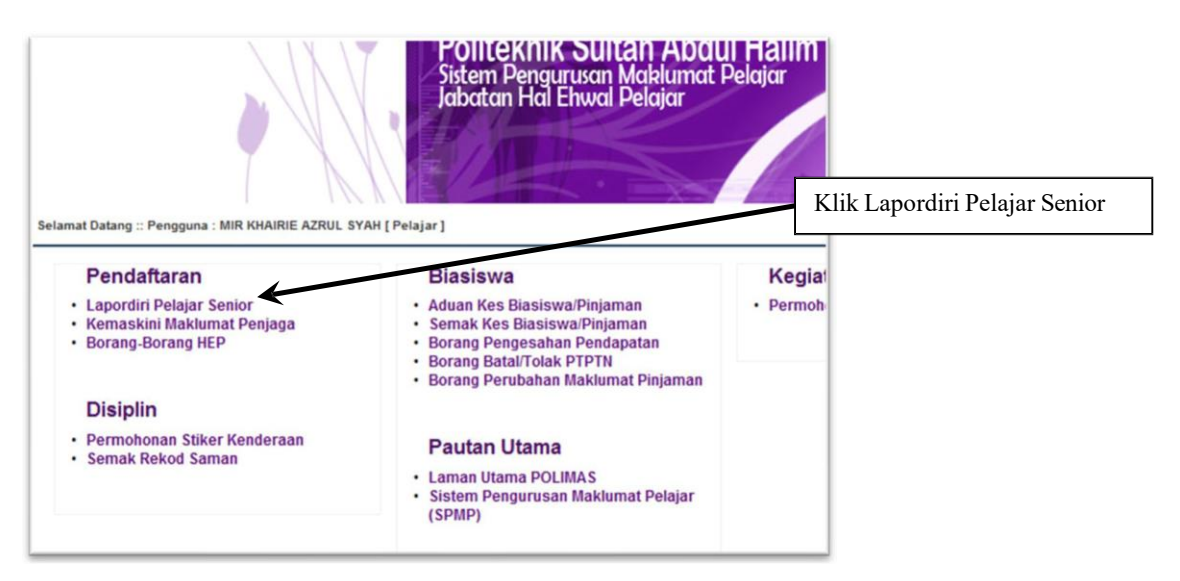

Langkah 5:

Masukkan No. KP dan klik menu Carian maklumat Pelajar. Selepas itu klik menu Daftarkan Saya. (Sila lakukan pendaftaran online selepas 24 jam dari tarikh pembayaran yuran dilakukan sekiranya pembayaran dilakukan melalui dalam talian Bank Islam.)

Contoh :

| TARIKH BAYARAN YURAN DILAKUKAN               | 13 OGOS 2023 , JAM 3.00 PM      |
|----------------------------------------------|---------------------------------|
| TARIKH PELAJAR LAKUKAN PENDAFTARAN<br>ONLINE | MULAI 14 OGOS 2023, JAM 3.00 PM |

| guna : MIR KHAIRIE AZRUL SYAH [ Pelajar ] |                       | Menu Pe |
|-------------------------------------------|-----------------------|---------|
| DIS 2012    DIS2012                       |                       |         |
| apordiri Pelajar Senior                   |                       |         |
| Masukan No Kp/No Pend : 931017085959      | Cari Maklumat Pelajar |         |
| Sila Kilk Butang Dibawah Untuk Menge      | sahkan Lapordiri Anda |         |
| Daftarkan Saya                            | cantan Euperanti nida |         |

Langkah 6: CETAK PENGESAHAN LAPOR DIRI dan serahkan kepada Penasihat Akademik.

|        |               | M    | asukan No K  | pNo Pen | d: 93101 | 7085959 |      | Ca          | ri Maklumat Pelajar   | 1             |                                  |
|--------|---------------|------|--------------|---------|----------|---------|------|-------------|-----------------------|---------------|----------------------------------|
| ran    |               |      |              |         |          |         |      |             |                       |               |                                  |
| Serr   | rester        | HPN  | M PNM        | KPTN    | Status   | Sesi    |      | Ta          | rikh Daftar           | No Resit      |                                  |
| 1      | \$3           | 0    | 0            | 0       | AKTIF    | 015201  | 2    | 06 Dec 201  | 2, 10 39 59           | Daftar Online | Sila cetak Slip Pengesahan Lapo  |
| 1      | 52            | 0    | 0            | 0       | AKTIF    | JUN201  | 12   | 14 Jul 2012 | 20 25 55              | DafOnline     | Diri dan serahkan kepada Penasil |
|        | 51            | 4    | 4            | KB1     | AKTIF    | DI5201  | 1    | 19 Dec 201  | 1,00:00:00            | 0             |                                  |
| nver l | Bap<br>Status | Poli | Tarikh Dafta | r Sesi  | Semest   | ter PNM | HPN  | l Kelas     | Catatan               |               |                                  |
| 2007   | Aktif         | MAS  | 06/12/2012   | DIS2012 | \$3      | 0       | 0    | DATSA       | Daftar Online         |               |                                  |
| 2007   | Aktif         | MAS  | 14/06/2012   | JUN2012 | \$2      | 0       | 0    | DAT1A       | Online Pelajar Sendir |               |                                  |
| 2007   | Aldif         | MAS  | 12/19/2011   | DI52011 | \$1      | 4.00    | 4.00 | 0           | 0                     | -             |                                  |
|        |               |      |              |         |          | ſ       | Cet  | ak Slip Pe  | ngesahan Lapordiri    |               |                                  |

# TAMAT SESI LAPOR DIRI DALAM TALIAN POLIMAS

# UNTUK DAFTAR KURSUS SEBARANG MASALAH SILA RUJUK PEGAWAI PENYELARAS DAFTAR KURSUS / PENASIHAT AKADEMIK DI JABATAN MASING-MASING

Langkah 1:

Kembali ke menu Utama, Kemudian KLIK iDaftar.

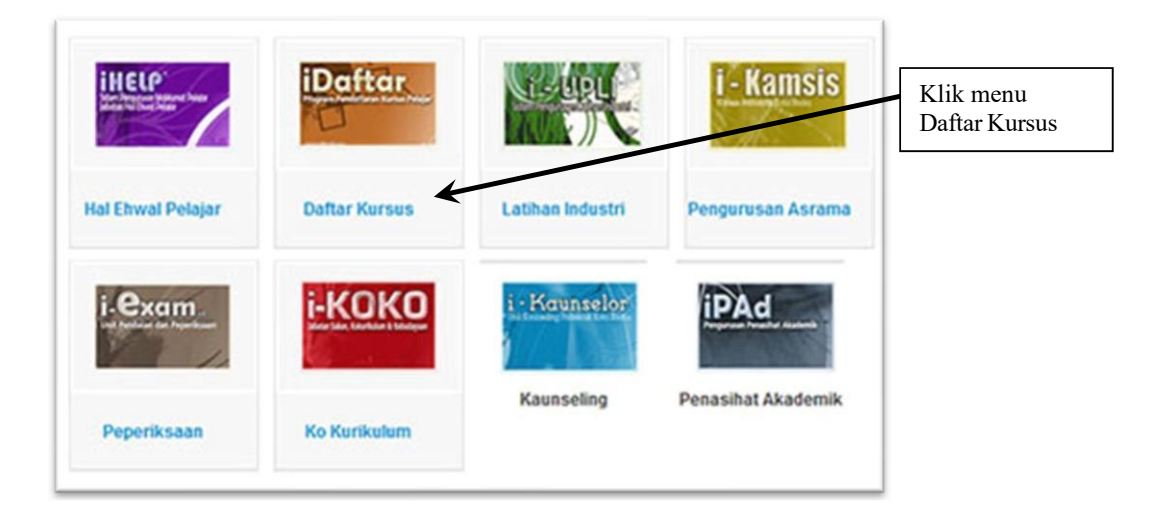

#### Langkah 2: Kembali ke menu Utama,Kemudian KLIK iDaftar.

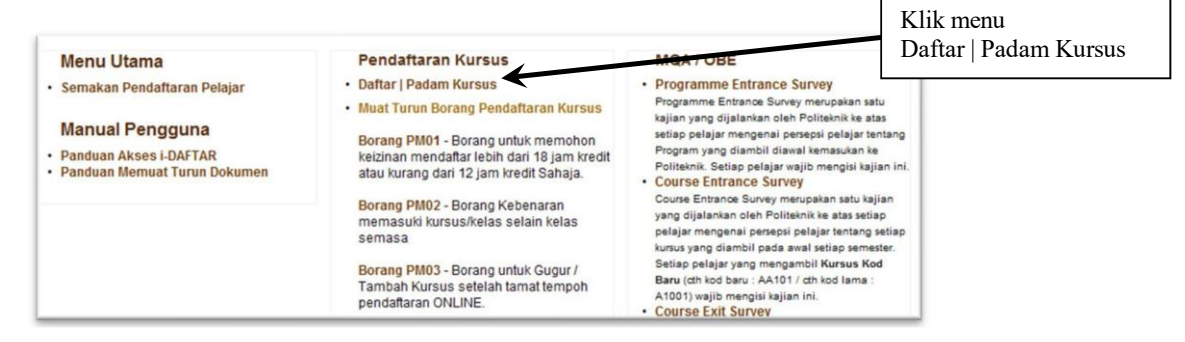

### Langkah 3:

Sila pilih kursus yang akan diambil pada semester semasa (RUJUK PA). Kemudian klik butang Daftar Kursus.

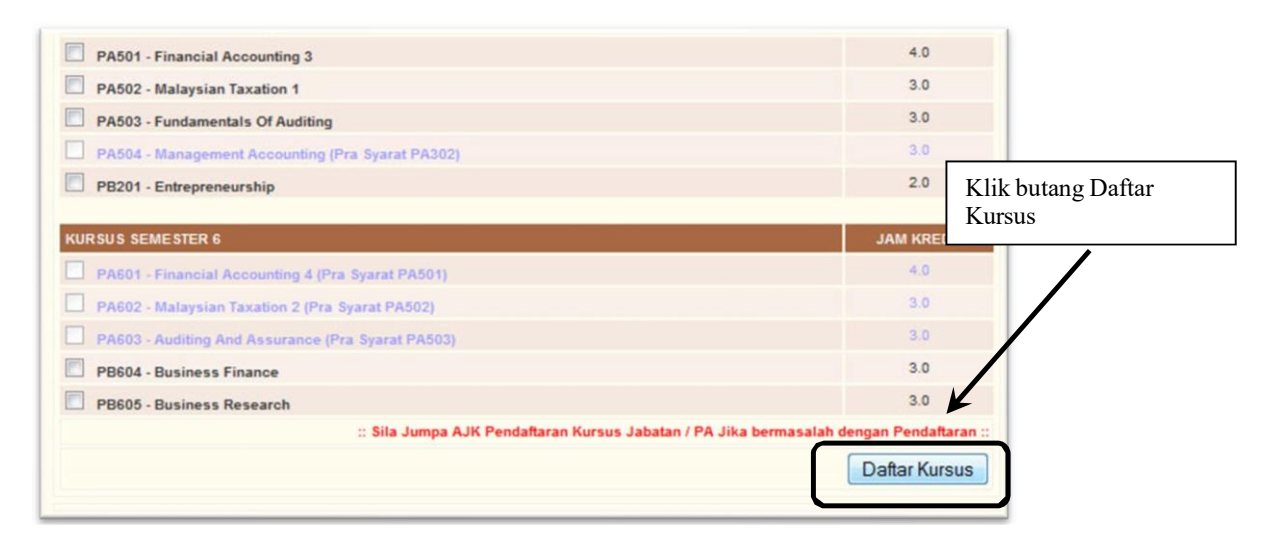

## Langkah 4:

CETAK SLIP PENDAFTRAN KURSUS sebanyak 4 salinan dan serahkan kepada:

- 1) 3 Salinan kepada Penasihat Akademik.
- 2) 1 Salinan simpanan sendiri.

|                                                                    | SESI                                                                                                    | DISEMBER 2012           |         |                                                                    |                                                       |
|--------------------------------------------------------------------|----------------------------------------------------------------------------------------------------|-------------------------|---------|--------------------------------------------------------------------|-------------------------------------------------------|
|                                                                    |                                                                                                    |                         |         |                                                                    |                                                       |
|                                                                    |                                                                                                    |                         |         |                                                                    |                                                       |
| AMA                                                                | : MI                                                                                                    |                         |         |                                                                    |                                                       |
| IO. K.P                                                            | 1                                                                                                    | NO. PEND                | :       |                                                                    |                                                       |
| ARIKH                                                              | : 03/07/2011                                                                                                    | KELAS                   | : DAT3A | 4                                                                  |                                                       |
| TELAH LAI                                                          | POR DIRI HHP PADA 06/12/2012                                                                                                    |                         |         |                                                                    |                                                       |
| KOD                                                                | POR DIRI HHP PADA 06/12/2012<br>NAM                                                                                                    | IA KURSUS               |         | JAM KREDIT                                                         | STATUS                                                |
| KOD<br>A3004                                                       | POR DIRI HHP PADA 06/12/2012<br>NAM<br>ENGLISH FOR COMMERCIAL PURPOS                                                                                                    | A KURSUS<br>Es          |         | JAM KREDIT<br>1.5                                                  | STATUS<br>0                                           |
| KOD<br>A3004<br>A3007                                              | POR DIRI HHP PADA 06/12/2012<br>NAM<br>ENGLISH FOR COMMERCIAL PURPOS<br>TAMADUN ISLAM                                                                                                    | I <b>A KURSUS</b><br>Es |         | JAM KREDIT<br>1.5<br>2.0                                           | STATUS<br>0<br>0                                      |
| KOD<br>A3004<br>A3007<br>AA301                                     | POR DIRI HHP PADA 06/12/2012<br>NAM<br>ENGLISH FOR COMMERCIAL PURPOS<br>TAMADUN ISLAM<br>ISLAMIC CIVILISATION                                                                                               | IA KURSUS<br>Es         |         | JAM KREDIT<br>1.5<br>2.0<br>2.0                                    | STATUS<br>0<br>0<br>0                                 |
| KOD<br>A3004<br>A3007<br>AA301<br>AE301                            | POR DIRI HHP PADA 06/12/2012<br>NAM<br>ENGLISH FOR COMMERCIAL PURPOS<br>TAMADUN ISLAM<br>ISLAMIC CIVILISATION<br>COMMUNICATIVE ENGLISH 2                                                                    | IA KURSUS<br>Es         |         | JAM KREDIT<br>1.5<br>2.0<br>2.0<br>2.0                             | <b>STATUS</b><br>0<br>0<br>0<br>0                     |
| KOD<br>A3004<br>A3007<br>AA301<br>AE301<br>P3117                   | POR DIRI HHP PADA 06/12/2012<br>NAM<br>ENGLISH FOR COMMERCIAL PURPOS<br>TAMADUN ISLAM<br>ISLAMIC CIVILISATION<br>COMMUNICATIVE ENGLISH 2<br>KEUSAHAWANAN                                                    | IA KURSUS<br>Es         |         | JAM KREDIT<br>1.5<br>2.0<br>2.0<br>2.0<br>3.5                      | <b>STATUS</b><br>0<br>0<br>0<br>0<br>0                |
| KOD<br>A3004<br>A3007<br>AA301<br>AE301<br>P3117<br>P3119          | POR DIRI HHP PADA 06/12/2012<br>NAM<br>ENGLISH FOR COMMERCIAL PURPOS<br>TAMADUN ISLAM<br>ISLAMIC CIVILISATION<br>COMMUNICATIVE ENGLISH 2<br>KEUSAHAWANAN<br>PENGURUSAN PERNIAGAAN                           | IA KURSUS<br>Es         |         | JAM KREDIT<br>1.5<br>2.0<br>2.0<br>2.0<br>3.5<br>3.0               | <b>STATUS</b><br>0<br>0<br>0<br>0<br>0<br>0           |
| KOD<br>A3004<br>A3007<br>AA301<br>AE301<br>P3117<br>P3119<br>P3120 | POR DIRI HHP PADA 06/12/2012<br>NAM<br>ENGLISH FOR COMMERCIAL PURPOS<br>TAMADUN ISLAM<br>ISLAMIC CIVILISATION<br>COMMUNICATIVE ENGLISH 2<br>KEUSAHAWANAN<br>PENGURUSAN PERNIAGAAN<br>UNDANG-UNDANG SYARIKAT | IA KURSUS<br>Es         |         | JAM KREDIT<br>1.5<br>2.0<br>2.0<br>2.0<br>3.5<br>3.0<br>3.0<br>3.0 | <b>STATUS</b><br>0<br>0<br>0<br>0<br>0<br>0<br>0<br>0 |

# TAMAT SESI PENDAFTARAN KURSUS

PENDAFTARAN PELAJAR SENIOR SELESAI TERIMA KASIH

Lampiran 4

MSP\_DAF- 002

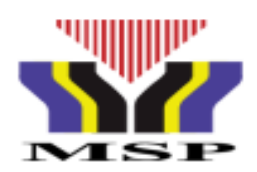

### BORANG KEAHLIAN PELAJAR (SEMESTER 2,3,4,5 & 6) MAJLIS SUKAN POLITEKNIK MALAYSIA

| NAMA PELAJAR       |                                             |
|--------------------|---------------------------------------------|
| NO. KAD PENGENALAN |                                             |
| NO. PENDAFTARAN    |                                             |
| PROGRAM            |                                             |
| SEMESTER           |                                             |
| SESI               |                                             |
| POLITEKNIK         | POLITEKNIK SULTAN ABDUL HALIM MU'ADZAM SHAH |
| NO H/P             |                                             |

| Saya                                      | No kad     | pengenalan      | dengan                               |
|-------------------------------------------|------------|-----------------|--------------------------------------|
| sesungguhnya bersetuju untuk menjadi ahli | Majlis Su  | kan Politeknik  | Malaysia dan sedaya upaya akan       |
| mematuhi segala peraturan serta undang    | -undang N  | Majlis Sukan I  | Politeknik Malaysia dan memberi      |
| sokongan terhadap program yang dilaksana  | kan oleh N | lajlis Sukan Po | oliteknik Malaysia seperti ketetapan |
| berikut:                                  |            |                 |                                      |

## YURAN KEAHLIAN

| SEMESTER | RM 15.00                                                                                                    |
|----------|----------------------------------------------------------------------------------------------------|
| JUMLAH   | RM 15.00                                                                                                    |
|          | <ul> <li>Bayaran boleh dibuat melalui Pindahan Wang sahaja<br/>(<i>Electronic Fund Transfer</i>) ke akaun Majlis Sukan Politeknik<br/>Malaysia.</li> <li>Nama Bank : Bank Islam Malaysia Berhad</li> <li>No Akaun : 04033010039499<br/>Jenis Akaun : Akaun Semasa</li> <li>Sila nyatakan No Kad Pengenalan pelajar sebagai rujukan<br/>semasa membuat bayaran.</li> <li>Sila kepilkan salinan slip pindahan wang sebagai bukti</li> </ul> |

#### Tandatangan

| (NAMA    | : |
|----------|---|
| Tarikh : |   |

\_\_)